## Práctica 4 – Gráficos

Otra característica interesante de Excel es que nos permite utilizar gráficos de muy distinto tipo. Vamos a ver cómo se pueden insertar solo algunos de los más importantes y utilizados, de manera práctica. Para ello, **sigue los pasos indicados en cada uno de ellos.** 

## **GRÁFICO DE SECTORES CIRCULAR**

Inserta en el nombre de varios partidos políticos con un número al lado que indique las personas que los votarían según una encuesta imaginaria, como por ejemplo:

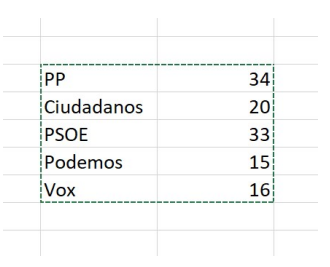

Selecciona ahora todos los datos y dale a Insertar  $\rightarrow$  Gráficos recomendados y selecciona uno de tipo circular:

| ∎ ৲ ৾ ৽                                               |                     |                                           | Libro1 - Excel                                                                                |                                          |                |
|-------------------------------------------------------|---------------------|-------------------------------------------|-----------------------------------------------------------------------------------------------|------------------------------------------|----------------|
| Archivo Inicio Insertar                               | Diseño de página Fo | rmulas Datos Revisar                      | Vista Desarrollador Q ¿Qué desea hacer?                                                       |                                          |                |
| Tabla Tablas dinámicas Tabla<br>dinámica recomendadas | Ilustraciones       | lementos - 🛐 Gráficos<br>Insertar gráfico | Mr Hr Mr Mapa                                                                                 | Columna +/- Segmentación Esc.<br>? X     | ala de<br>Impo |
| A B                                                   | C D                 | Gráficos recomendados Todos los           | gráficos                                                                                      | м                                        | N N            |
| 1 2                                                   |                     | Thulo del gráfico                         | Circular                                                                                      |                                          |                |
| 3                                                     | 24                  |                                           | Título del gráfico                                                                            |                                          |                |
| 5                                                     | Ciudadanos 20       |                                           |                                                                                               |                                          |                |
| 6                                                     | PSOE 33             | 1                                         |                                                                                               |                                          |                |
| 7                                                     | Podemos 15          | Thuis del griftos                         |                                                                                               |                                          |                |
| 8                                                     | Vox 16              |                                           |                                                                                               |                                          |                |
| 9                                                     |                     |                                           |                                                                                               |                                          |                |
| 10                                                    |                     |                                           |                                                                                               |                                          |                |
| 11                                                    |                     | + P + Dalations + POT + Potence + Yar     |                                                                                               |                                          |                |
| 13                                                    |                     | Titulo del grifico                        |                                                                                               |                                          |                |
| 14                                                    |                     |                                           | PP     Ciudadanos     PSOE     Podemos                                                        | Vox                                      |                |
| 15                                                    |                     |                                           | El gráfico circular se usa para mostrar las proporciones de                                   | el total. Úselo para mostrar los         |                |
| 16                                                    |                     | Skolmen                                   | números que se relacionan a una suma mayor y cuando e                                         | al total de los número es siempre        |                |
| 17                                                    |                     |                                           | <ul> <li>igual a 100%. No use este gráfico si contiene muchos sec<br/>los ángulos.</li> </ul> | tores, ya que resultaría difícil estimar |                |
| 18                                                    |                     |                                           | ios ungulos.                                                                                  |                                          |                |
| 19                                                    |                     | _                                         |                                                                                               |                                          |                |
| 20                                                    |                     |                                           |                                                                                               |                                          |                |
| 22                                                    |                     |                                           |                                                                                               |                                          |                |
| 23                                                    |                     |                                           |                                                                                               |                                          |                |
| 24                                                    |                     |                                           |                                                                                               |                                          |                |
| 25                                                    |                     |                                           |                                                                                               |                                          |                |
| 26                                                    |                     |                                           |                                                                                               |                                          |                |
| 27                                                    |                     |                                           |                                                                                               |                                          |                |
| 28                                                    |                     |                                           |                                                                                               | Aceptar Cancelar                         |                |
| 29                                                    |                     |                                           |                                                                                               |                                          |                |
| 31                                                    |                     |                                           |                                                                                               |                                          |                |

| U  | iserius ue grai | iico |            |    |   |   | Esulos de diserio | ,           |              |             |   |            | Datos |   | o obicació |   |     |
|----|-----------------|------|------------|----|---|---|-------------------|-------------|--------------|-------------|---|------------|-------|---|------------|---|-----|
|    | A               | В    | C          | D  | E | F | G                 | н           | 1            | J           | K | L          | м     | N | 0          | Р | ( = |
| 1  |                 |      |            |    |   |   |                   |             |              |             |   |            |       |   |            |   |     |
| 2  |                 |      |            |    |   |   |                   |             |              |             |   |            |       |   |            |   |     |
| 3  |                 |      |            |    |   |   |                   |             |              |             |   |            |       |   |            |   |     |
| 4  |                 |      | PP         | 34 |   |   |                   |             |              |             |   |            |       |   |            |   |     |
| 5  |                 |      | Ciudadanos | 20 |   |   |                   |             |              |             |   |            |       |   |            |   |     |
| 6  |                 |      | PSOE       | 33 |   |   |                   |             |              |             |   |            |       |   |            |   |     |
| 7  |                 |      | Podemos    | 15 |   |   |                   |             |              |             |   |            |       |   |            |   |     |
| 8  |                 |      | Vox        | 16 |   |   |                   |             |              |             |   |            |       |   |            |   |     |
| 9  |                 |      |            |    |   |   |                   |             |              |             |   |            |       |   |            |   |     |
| 10 |                 |      |            |    |   | 0 |                   |             | 0            |             |   | -0         |       |   |            |   |     |
| 11 |                 |      |            |    |   | Ť |                   | T(+)        | ilo dol gráf | <b>60</b>   |   | Ť +        |       |   |            |   |     |
| 12 |                 |      |            |    |   |   |                   | 110         | no dei gran  |             |   |            |       |   |            |   |     |
| 13 |                 |      |            |    |   |   |                   |             |              |             |   | 10 M       |       |   |            |   |     |
| 14 |                 |      |            |    |   |   |                   |             |              |             |   |            |       |   |            |   |     |
| 15 |                 |      |            |    |   |   |                   |             |              |             |   | - <b>-</b> |       |   |            |   |     |
| 16 |                 |      |            |    |   |   |                   |             | 2.1          |             |   |            |       |   |            |   |     |
| 17 |                 |      |            |    |   |   |                   |             |              |             |   |            |       |   |            |   |     |
| 18 |                 |      |            |    |   | ¢ |                   |             |              |             |   | ¢          |       |   |            |   |     |
| 10 |                 |      |            |    |   |   |                   |             |              |             |   |            |       |   |            |   |     |
| 20 |                 |      |            |    |   |   |                   |             |              |             |   |            |       |   |            |   |     |
| 20 |                 |      |            |    |   |   |                   |             |              |             |   |            |       |   |            |   |     |
| 21 |                 |      |            |    |   |   |                   |             |              |             |   |            |       |   |            |   |     |
| 22 |                 |      |            |    |   |   |                   |             |              |             |   |            |       |   |            |   |     |
| 23 |                 |      |            |    |   |   |                   |             |              |             |   |            |       |   |            |   |     |
| 24 |                 |      |            |    |   |   |                   | PP Ciudadai | nos = PSOE = | Podemos Vox |   |            |       |   |            |   |     |
| 25 |                 |      |            |    |   | 0 |                   |             | 0            |             |   | 0          |       |   |            |   |     |
| 20 |                 |      |            |    |   |   |                   |             |              |             |   |            |       |   |            |   |     |
| 20 |                 |      |            |    |   |   |                   |             |              |             |   |            |       |   |            |   |     |
| 20 |                 |      |            |    |   |   |                   |             |              |             |   |            |       |   |            |   |     |
| 29 |                 |      |            |    |   |   |                   |             |              |             |   |            |       |   |            |   |     |

Al final debe quedarte algo como lo que ves a continuación.

En la parte superior, en la pestaña DISEÑO, puedes cambiar colores o el tipo de gráfico para cambiar su apariencia.

## GRÁFICO DE DISPERSIÓN CON LÍNEAS RECTAS

En este caso tienes que hacer algo similar al anterior, pero para dibujar la gráfica de la cotización de una acción de bolsa. Crea para ello los siguientes datos que corresponderían a los valores de un mes de una acción.

| -14- |            |
|------|------------|
| aia  | cotización |
| 1    | 2,2        |
| 2    | 2,8        |
| 3    | 2,6        |
| 4    | 2,5        |
| 5    | 2,3        |
| 8    | 2,1        |
| 9    | 2,4        |
| 10   | 2,4        |
| 11   | 2,5        |
| 12   | 2,3        |
| 15   | 2,5        |
| 16   | 2,7        |
| 17   | 3          |
| 18   | 2,9        |
| 19   | 3,1        |
| 22   | 2,9        |
| 23   | 3          |
| 24   | 3,1        |
| 25   | 3,2        |
| 26   | 2,9        |
| 29   | 2,7        |
| 30   | 2,6        |

Selecciona ahora todos los datos y dale a Insertar  $\rightarrow$  Gráficos recomendados y selecciona uno de tipo dispersión con líneas rectas. Debe quedarte algo como esto:

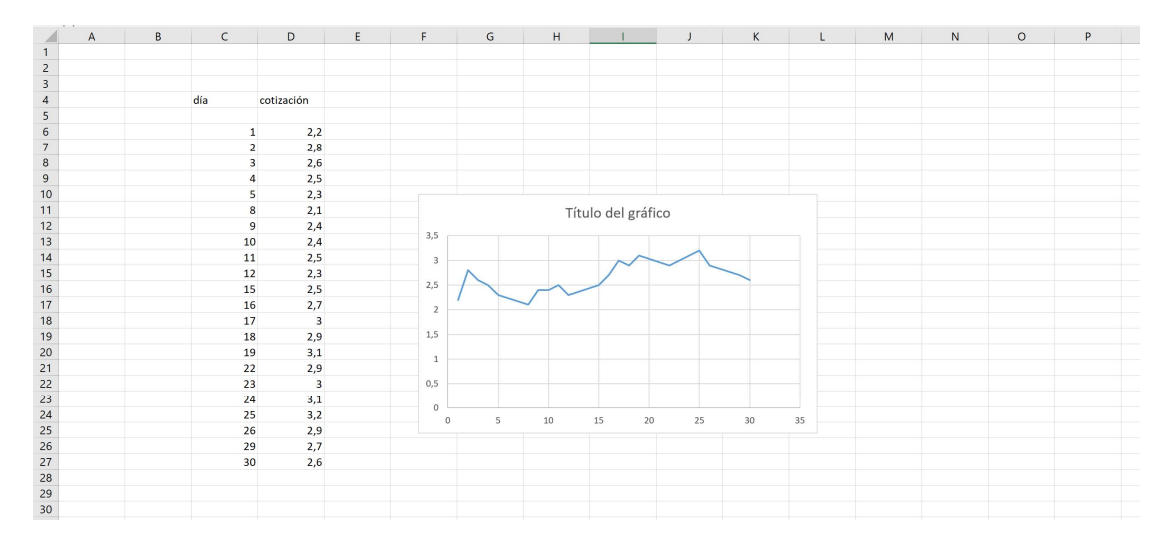

Si haces doble clic en el texto **"Título del gráfico"**, podrás cambiarle el nombre. Ponle como título el texto: "Evolución de la cotización de la acción"

## <u>GRÁFICO DE BARRAS</u>

En este caso vamos a crear un gráfico con barras que suban según el número de alumnos que alcanzan una calificación concreta. Crea para ello los siguientes datos que corresponderían a los alumnos y sus notas *(la columna ALUMNOS QUE OBTIENEN LA CALIFICACIÓN se podría calcular con una fórmula, llamada CONTAR.SI, pero la veremos más adelante).* 

| 8                 | 5             |         |                   |               |        |                         |        |                        |                             | Libro1 ·      | - Excel             |               |  |  |
|-------------------|---------------|---------|-------------------|---------------|--------|-------------------------|--------|------------------------|-----------------------------|---------------|---------------------|---------------|--|--|
| Archivo           |               |         | Insertar          | Diseño de     | página |                         | Datos  | Revisar                | Vista                       | Desarrollador |                     |               |  |  |
| Tabla<br>dinámica | Tabla<br>recc | s dinám | icas Tabla<br>das | Ilustraciones | 🚔 Ті   | ienda<br>lis complement | os * 😨 | Gráficos<br>recomendad | ∎*<br>∭**<br>los <b>●</b> * | ■ * * * *     | fico<br>nico * 3D * | Línea Columna |  |  |
|                   |               | Tablas  |                   |               |        | Complemente             | os     |                        | Gráfi                       | cos           | Paseos              | Minigráfico   |  |  |
|                   | А             |         |                   | В             |        | C                       | D      | E                      | =                           |               | F                   |               |  |  |
| 1                 |               |         |                   |               |        |                         |        |                        |                             |               |                     |               |  |  |
| 2                 |               |         |                   |               |        |                         |        |                        |                             |               |                     |               |  |  |
| 3                 |               |         |                   |               |        |                         |        |                        |                             |               |                     |               |  |  |
| 4                 |               | AL      | LUMNO             |               |        | NOTA                    |        | CALIFICAC              | ION                         | ALUMNOS QUE   | OBTIENEN LA         | CALIFICACION  |  |  |
| 5                 |               | Ju      | Juan Gómez        |               |        | 4                       |        |                        |                             |               |                     | 2             |  |  |
| 7                 |               | A       | Andres Lopez      |               |        | 6                       |        |                        | 2                           |               |                     | 2             |  |  |
| 8                 |               | Ca      | Carolina García   |               |        | 2                       |        |                        | 3                           |               |                     | 3             |  |  |
| 9                 |               | So      | Sonia Gómez       |               |        | 3                       |        |                        |                             | 5             |                     | 1             |  |  |
| 10                |               | Ac      | Adolfo Martínez   |               |        | 10                      |        |                        | (                           | 5             |                     | 1             |  |  |
| 11                |               | Jo      | sé Miguel L       | ama           |        | 1                       |        |                        |                             | 7             |                     | 1             |  |  |
| 12                |               | Be      | elén Castaño      | 0             |        | 2                       |        |                        | 5                           | 3             |                     | 0             |  |  |
| 13                |               | Ju      | lia López         |               |        | 4                       |        |                        | 9                           | Ð             |                     | 3             |  |  |
| 14                |               | Jo      | sé Galleterc      | <b>)</b>      |        | 3                       |        |                        | 10                          | 0             |                     | 2             |  |  |
| 15                |               | M       | laría Carrión     | 1             |        | 9                       |        |                        |                             |               |                     |               |  |  |
| 16                |               | Jo      | sé López          |               |        | 9                       |        |                        |                             |               |                     |               |  |  |
| 17                |               | Ar      | na Pérez          |               |        | 9                       |        |                        |                             |               |                     |               |  |  |
| 18                |               | Ju      | ana Ramíre        | Z             |        | 7                       |        |                        |                             |               |                     |               |  |  |
| 19                |               | AI      | icia Bravo        |               |        | 10                      |        |                        |                             |               |                     |               |  |  |
| 20                |               | M       | liguel Morer      | 10            |        | 4                       |        |                        |                             |               |                     |               |  |  |
| 21                |               | Da      | aniel Keina       |               |        | 3                       |        |                        |                             |               |                     |               |  |  |
| 22                |               | 10      | se widfcos        |               |        | 1                       |        |                        |                             |               |                     |               |  |  |
| 24                |               |         |                   |               |        |                         |        |                        |                             |               |                     |               |  |  |
| 25                |               |         |                   |               |        |                         |        |                        |                             |               |                     |               |  |  |
|                   |               |         |                   |               |        |                         |        |                        |                             |               |                     |               |  |  |

Después, hay que seleccionar las columnas calificación y alumnos que obtienen la calificación, y dale a Insertar  $\rightarrow$  Gráficos recomendados y selecciona uno de tipo columna agrupada. Debe quedarte algo como esto:

| А | В                | C    | D | E            | F                                    | G  |
|---|------------------|------|---|--------------|--------------------------------------|----|
|   |                  |      |   |              |                                      |    |
|   |                  |      |   |              |                                      |    |
|   |                  |      |   |              |                                      |    |
|   | ALUMNO           | NOTA |   | CALIFICACIÓN | ALUMNOS QUE OBTIENEN LA CALIFICACIÓN |    |
|   | Juan Gómez       | 4    |   |              | 1 2                                  |    |
|   | Andrés López     | 5    |   |              | 2 2                                  |    |
|   | María Nadal      | 6    |   |              | 3 3                                  |    |
|   | Carolina García  | 2    |   |              | 4 3                                  |    |
|   | Sonia Gómez      | 3    |   |              | 5 1                                  |    |
|   | Adolfo Martínez  | 10   |   |              | 6 1                                  |    |
|   | José Miguel Lama | 1    |   |              | 7 1                                  |    |
|   | Belén Castaño    | 2    |   |              | 8 0                                  |    |
|   | Julia López      | 4    |   |              | 9 3                                  |    |
|   | José Galletero   | 3    |   | 1            | .0 2                                 |    |
|   | María Carrión    | 9    |   |              |                                      |    |
|   | José López       | 9    |   |              |                                      |    |
|   | Ana Pérez        | 9    |   |              | Título del gráfico                   |    |
|   | Juana Ramírez    | 7    |   |              | Intulo del granco                    |    |
|   | Alicia Bravo     | 10   |   | 3,5          |                                      |    |
|   | Miguel Moreno    | 4    |   | 2            |                                      |    |
|   | Daniel Reina     | 3    |   | 5            |                                      |    |
|   | José Marcos      | 1    |   | 2,5          |                                      |    |
|   |                  |      |   | 2            |                                      |    |
|   |                  |      |   | 2            |                                      |    |
|   |                  |      |   | 1,5          |                                      |    |
|   |                  |      |   |              |                                      |    |
|   |                  |      |   | 1            |                                      |    |
|   |                  |      |   | 0,5          |                                      | _  |
|   |                  |      |   |              |                                      |    |
|   |                  |      |   | 0            |                                      |    |
|   |                  |      |   | 1 2          | 3 4 5 6 7 8 9                        | 10 |
|   |                  |      |   |              |                                      |    |
|   |                  |      |   |              |                                      |    |

Como antes, cambia el título del gráfico y escribe "Notas obtenidas por los alumnos".